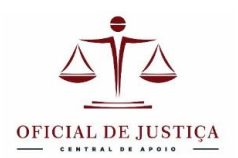

# TUTORIAL BÁSICO – TRABALHANDO COM FOTOGRAFIAS

Neste tutorial você aprenderá:

- 1. Como inserir fotografias em um documento do Word;
- 2. Como elaborar um anexo de fotos para os autos;
- 3. Como inserir as fotografias entre o texto;
- 4. Como compactar o arquivo nos limites do PJE;
- 5. Editar imagens no Paint.

Obs.: esse tutorial utilizará o Word 2010, mas as versões mais antigas possuem recursos semelhantes.

# INTRODUÇÃO

O uso da fotografia para ilustrar a penhora é um poderoso aliado do Oficial de Justiça. A princípio aquilo que pode parecer trabalhoso nos traz a segurança de retratar a realidade de uma forma que a simples descrição não poderia. A fotografia traz uma riqueza inestimável para os autos. Ela mostra aquilo que o juiz não veria e não poderia imaginar. Ela é também um atestado do estado de conservação dos bens penhorados e facilita o leilão. Por tudo isso a por ser hoje um recurso barato e de simples manuseio, a fotografia tornou-se imprescindível para uma boa penhora de bens móveis e imóveis.

Em nossos sistemas de processo eletrônico a fotografia deve ser juntada em formato PDF e pode figurar como parte do documento Auto de Penhora ou como um anexo ilustrativo. Em qualquer dos casos será preciso salvar a imagem como um PDF.

Muitos Oficiais têm dificuldade de juntar as fotografias e alguns chegam a imprimir e escanear a impressão para obter o PDF. Tal manobra não é necessária além de resultar em uma imagem muito pobre, consumir papel e ser muito mais trabalhosa. Se você já possui as imagens em formato digital, seja em JPG, BMP ou PNG, o mais lógico é utilizá-las em um documento digital e salvá-lo em formato PDF.

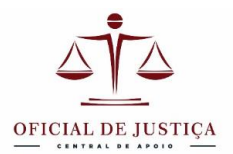

Observamos muitas fotos juntadas soltas nos autos, viradas de lado e sem nenhuma referência ao que se referem. Essa apresentação não é muito profissional e vamos aprender a melhorá-la.

# INSERINDO FOTOGRAFIAS EM UM DOCUMENTO DO WORD

# Siga esses 10 passos simples (não pule nenhum):

1 – Baixe suas fotos para o computador – Conecte sua câmera ou celular ao computador com o cabo fornecido e copie os arquivos de fotos para uma pasta previamente criada para armazená-las. Se você utiliza um smartphone, pode enviar essas fotos para o computador mesmo sem conectar o cabo USB. Para isso você pode utilizar um e-mail ou o envio direto para a nuvem, em repositórios como o Dropbox ou Google Drive. O importante é que consiga extraí-las do aparelho e transferi-las para o computador onde irá trabalhar.

**2 – Utilize uma folha de papel timbrado** – A produção de um documento oficial pede o papel timbrado do Poder Judiciário. Você pode confeccioná-lo facilmente inserindo no cabeçalho o Brasão da República e a identificação de seu tribunal. Ou pode baixar o modelo no site <u>www.oficialcapacitado.com.br</u>, onde existem alguns modelos de papel timbrado disponíveis.

**Dica**: Para facilitar seu trabalho na movimentação das fotos é interessante digitar "Enter" algumas vezes para que a página possa ter vários pontos de inserção.

**3 – Identifique o processo** – Escreva no alto da folha a identificação da Vara, número dos autos e do mandado e em seguida acrescente um título como "Anexo de Fotos" ou "Fotos dos Bens Penhorados". Veja abaixo a tela do **Word 2010** com o papel timbrado e a identificação do processo:

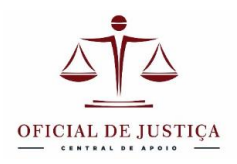

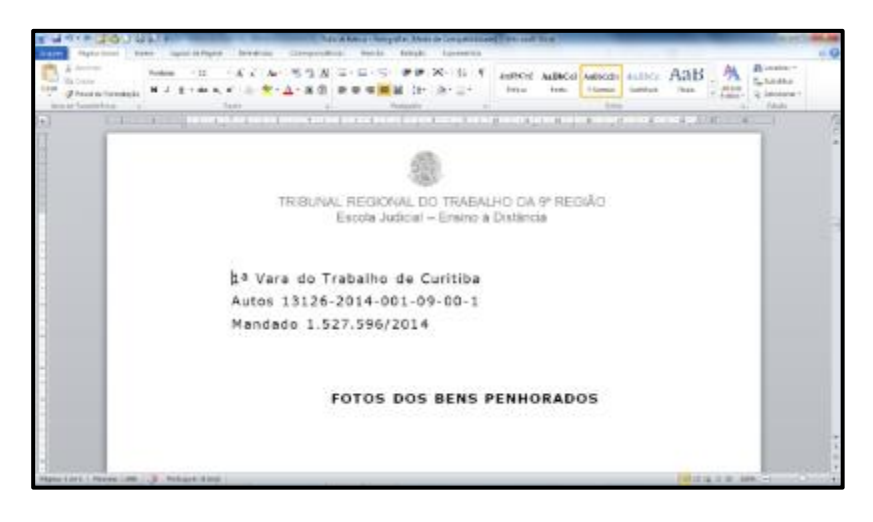

**4 – Insira uma imagem** - Com o cursor posicionado no local onde deseja inserir a foto clique no menu **Inserir** e depois em **imagem**. Na janela que se abre, escolha o arquivo de imagem que quer inserir. A foto deve aparecer na tela num tamanho relativamente grande, mas ajustada às margens. Você pode redimensioná-la movimentando os pontos existentes nas margens da foto. Procure manter as proporções para não distorcer a imagem. Não é preciso deixar a foto muito grande, pois a visualização na tela pode ser aproximada com zoom. Um número de 4 fotos por página nos parece uma boa medida.

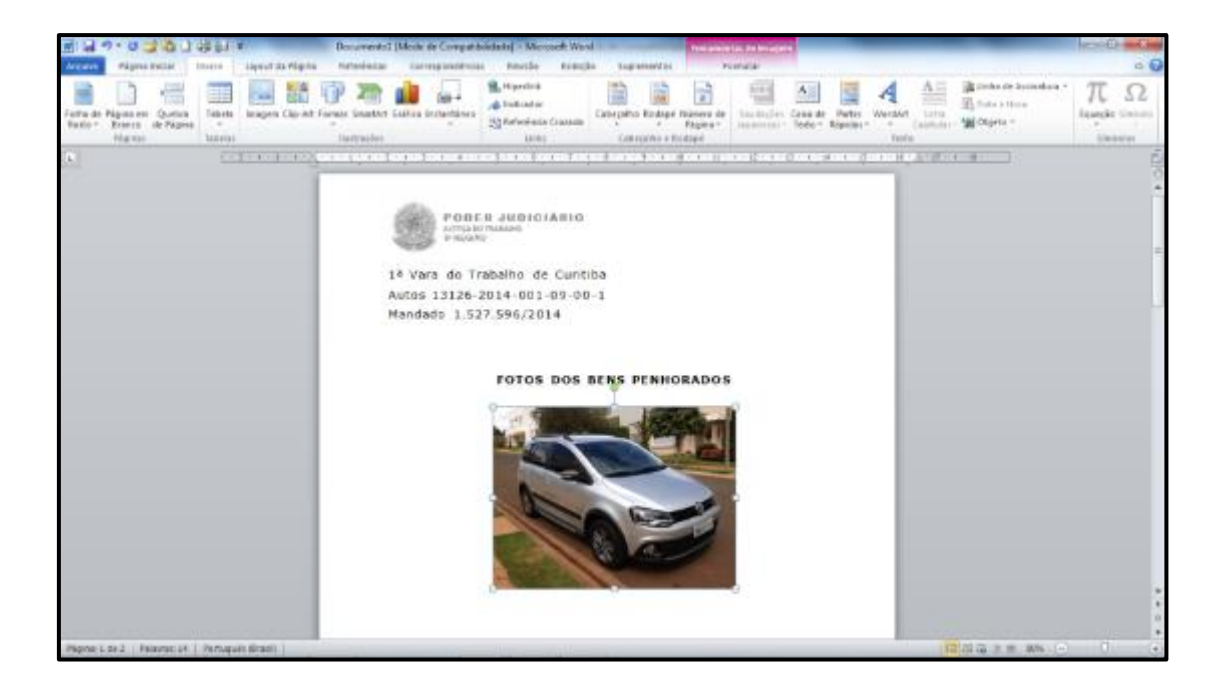

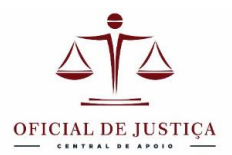

**5 – Coloque uma moldura na sua foto** – Molduras delimitam a imagem e dão uma boa melhorada no visual, que fica mais bem cuidado e profissional. Para os autos uma moldura simples de uma borda preta é suficiente. Não precisa enfeitar. O simples é o melhor.

Para emoldurar clique sobre a foto para deixá-la selecionada e depois abra o menu "**Formatar**". Esse menu só aparece quando uma figura está selecionada, pois ele é específico para imagens. Clique no submenu "**Borda da Imagem**" e escolha a espessura desejada (aconselhamos 1 <sup>1</sup>/<sub>2</sub> pt) na cor preta.

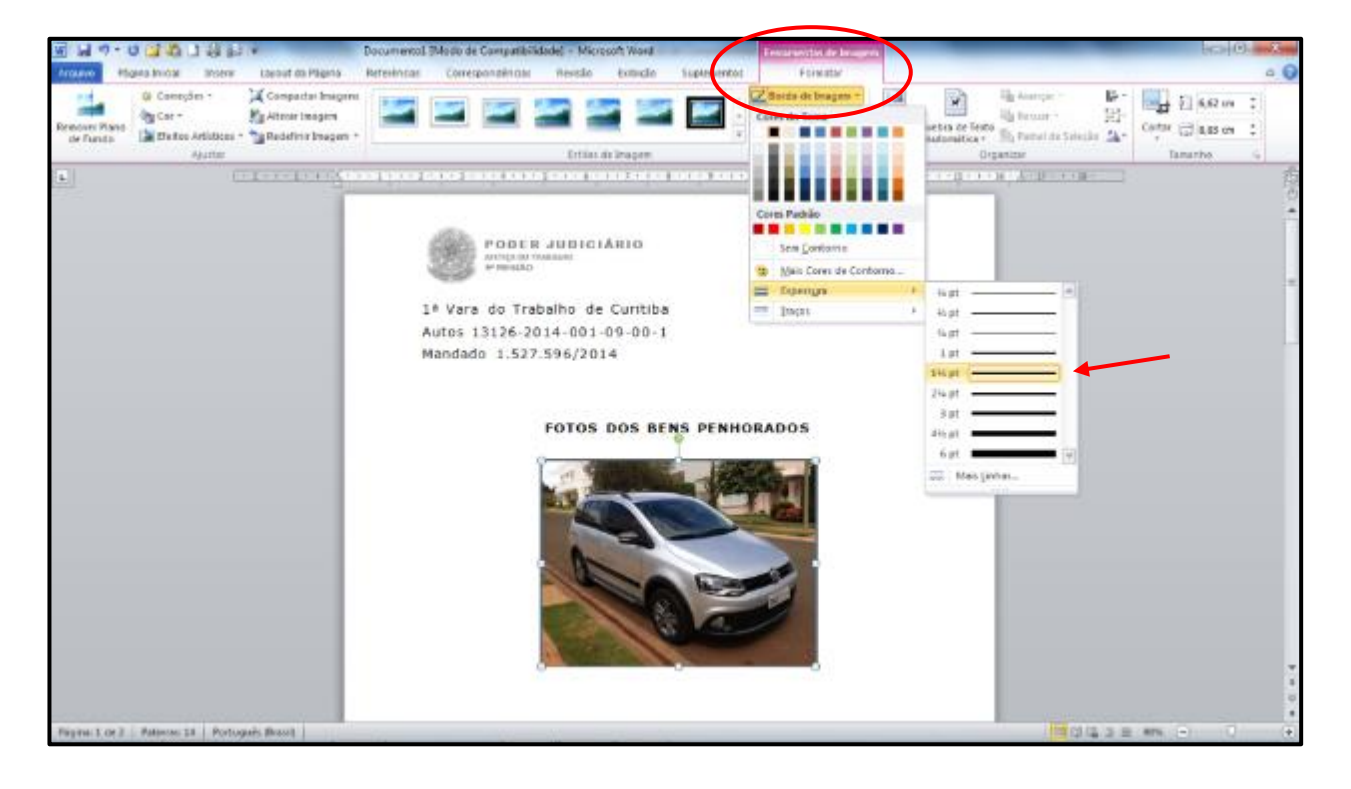

**6 – Deixando a foto livre para movimentá-la** – Quando você insere uma foto ela fica presa à linha onde foi inserida, mas é possível "libertá-la" dessas amarras deixando-a livre para ser movimentada com o mouse para qualquer lugar da página. Para fazer isso clique sobre a foto com o botão direito do mouse. No menu pop-up que se abre escolha "**Quebra de texto automática**" e depois "**quadrado**". Pronto! A foto recebeu "poderes especiais". Ela está livre para ser movimentada para o local desejado e dispõe de um "campo de força" ao seu redor que afasta os outros objetos, sejam eles outras fotos ou o próprio texto.

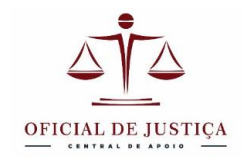

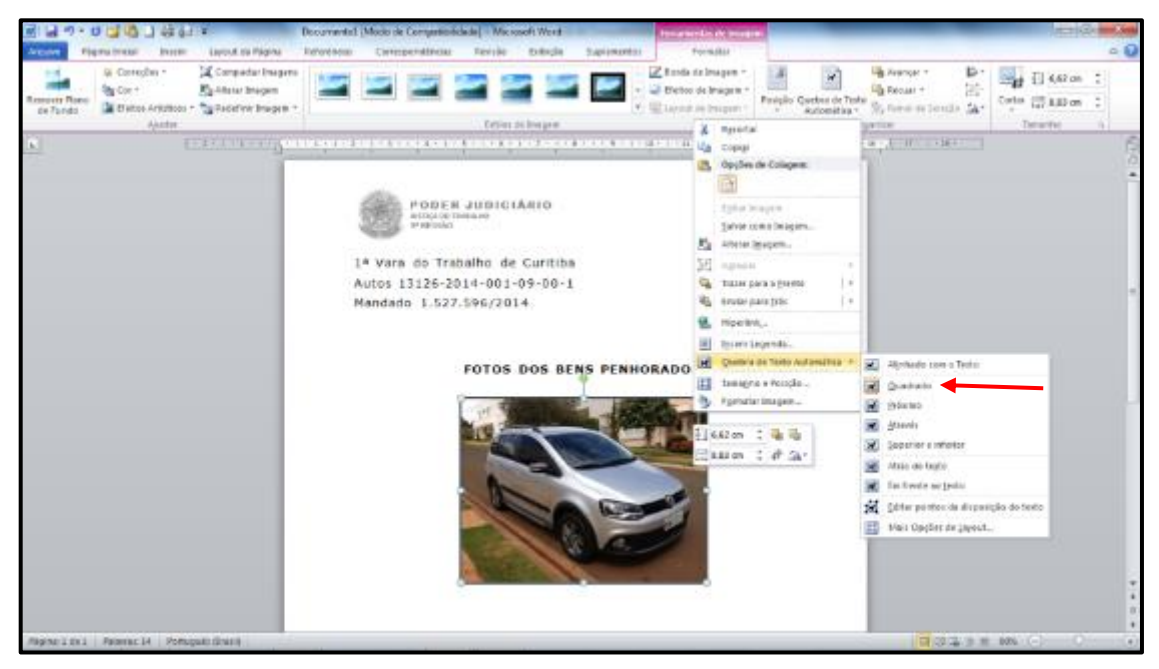

**7 – Duplique as fotos se necessário** – Se precisa apresentar mais fotos você pode duplicar essa mesma que já inseriu e formatou e depois simplesmente substituir a imagem dentro da moldura.

Para fazer uma cópia você deve selecionar a foto e segurar a tecla **CTRL**. Observe que **o ponteiro do mouse ganhou um sinal de +.** Mantenha pressionada a tecla CTRL e arraste a figura para o ponto onde deseja fazer a cópia e só então solte o botão do mouse e em seguida solte também a tecla CTRL. A nova foto deve aparecer no local desejado, exatamente do mesmo tamanho que a anterior. Isso é interessante para que você tenha várias fotos exatamente do mesmo tamanho.

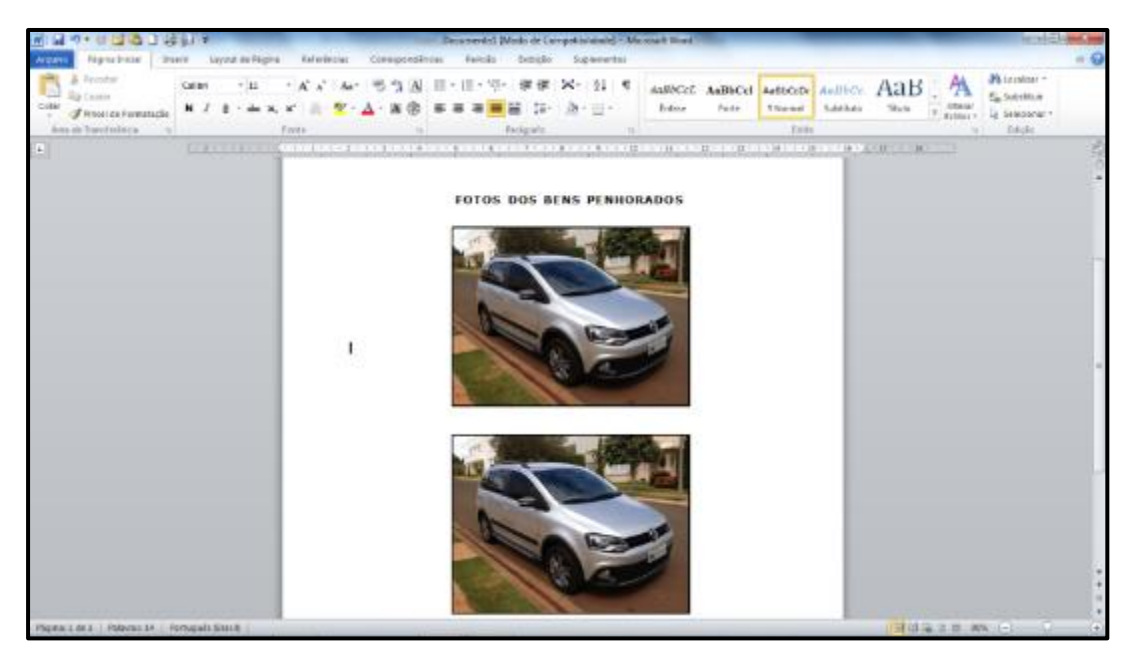

www.oficialdejustica.com.br

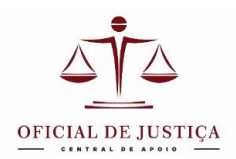

8 - Substituindo imagens dentro da moldura – evidentemente não precisamos de várias fotos iguais, então devemos substituir a foto anterior dentro da moldura. Não precisa repetir todo o procedimento de inserir, redimensionar, colocar moldura. Basta usar o comando "alterar imagem".
Basta clicar com o botão direito do mouse e escolher a opção "alterar imagem". Na caixa que se abre escolha a nova foto para inserir e pronto. A nova foto deve assumir o mesmo tamanho e moldura da anterior.

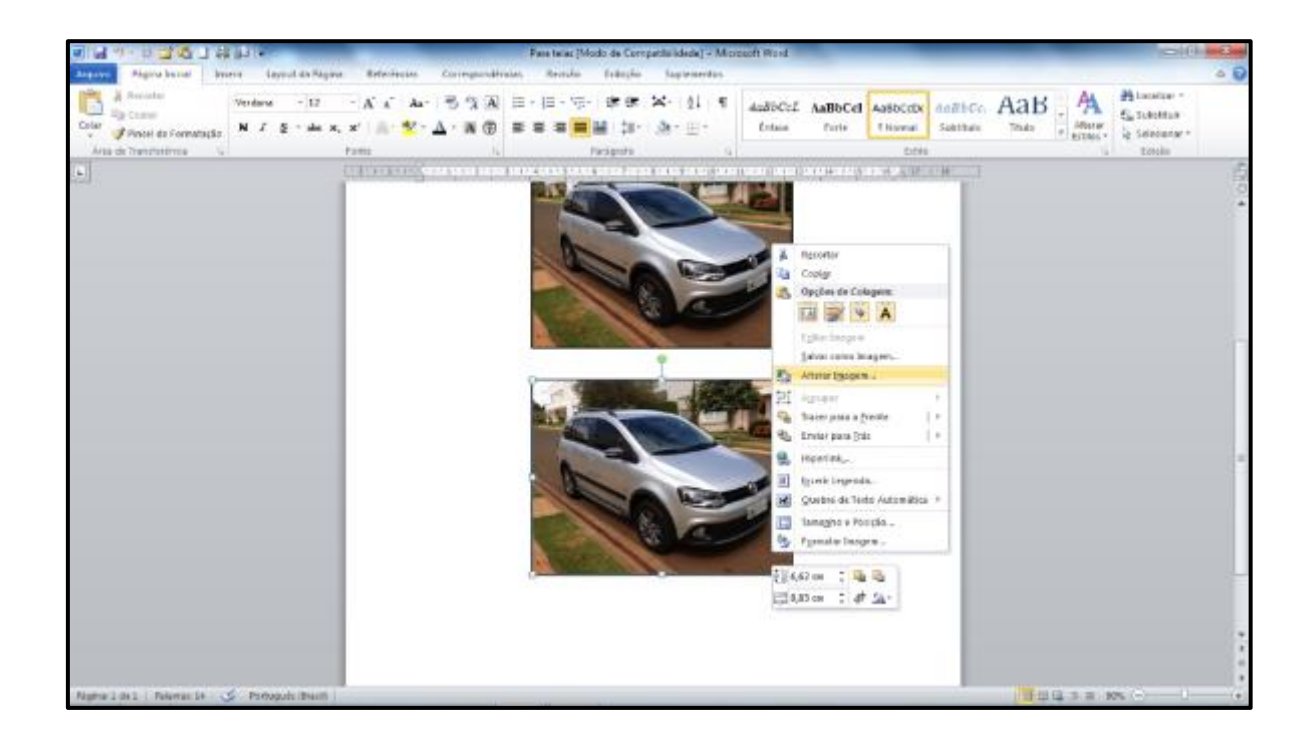

**9 – Inserindo Legendas para as fotos** – Se você seguiu nossa dica no início deste tutorial deve ter digitado "Enter" várias vezes e agora dispõe de vários pontos de inserção. Nesse caso, você pode simplesmente inserir o cursor logo abaixo da foto e digitar uma legenda.

É possível também inserir uma legenda logo abaixo da foto em uma caixa especialmente pensada para ser posicionada próxima da foto, ficando a própria legenda em sua caixa de texto, faça assim: com a foto selecionada clique com o botão direito do mouse e escolha inserir legenda. Uma caixa com as opções de legenda se abrirá. Escolha "Nova legenda" e digite o texto desejado. Você pode escolher a posição da legenda, acima ou abaixo da foto e depois é só clicar em OK. Quando a caixa de texto aparecer digite a sua legenda diretamente nela apagando as inscrições anteriores.

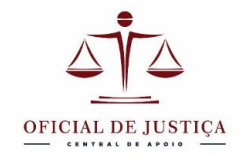

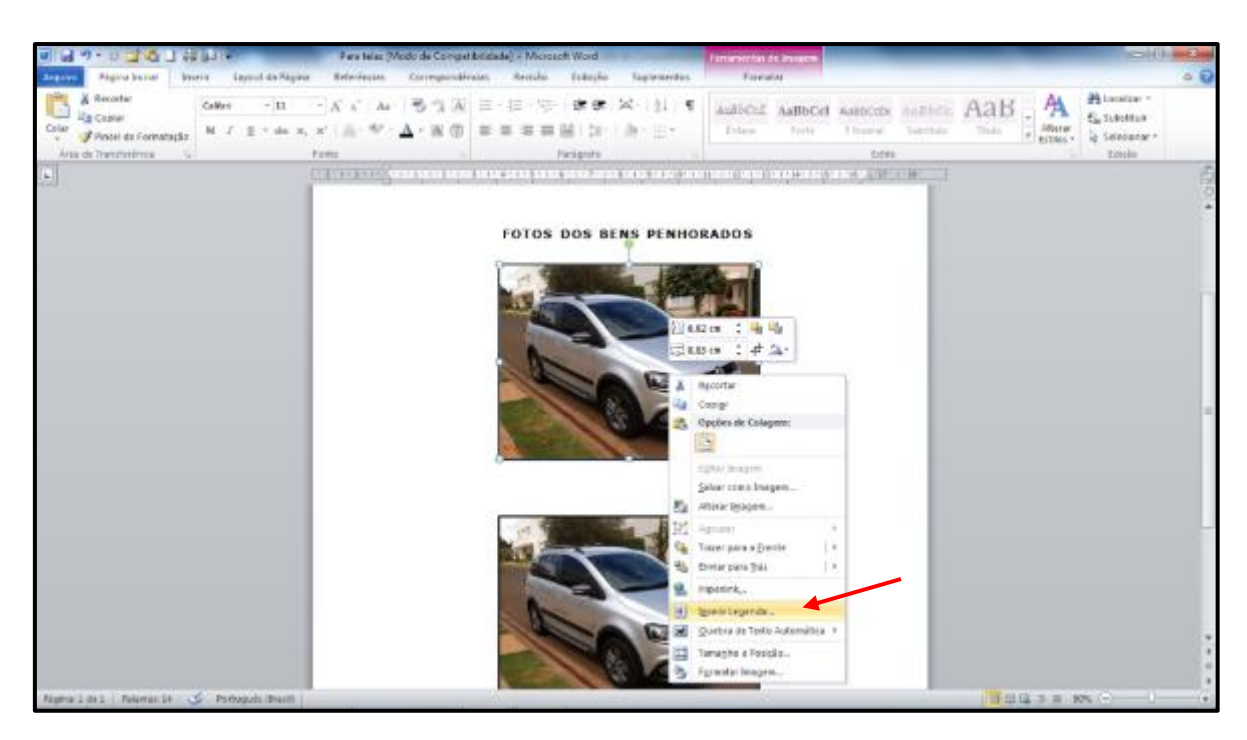

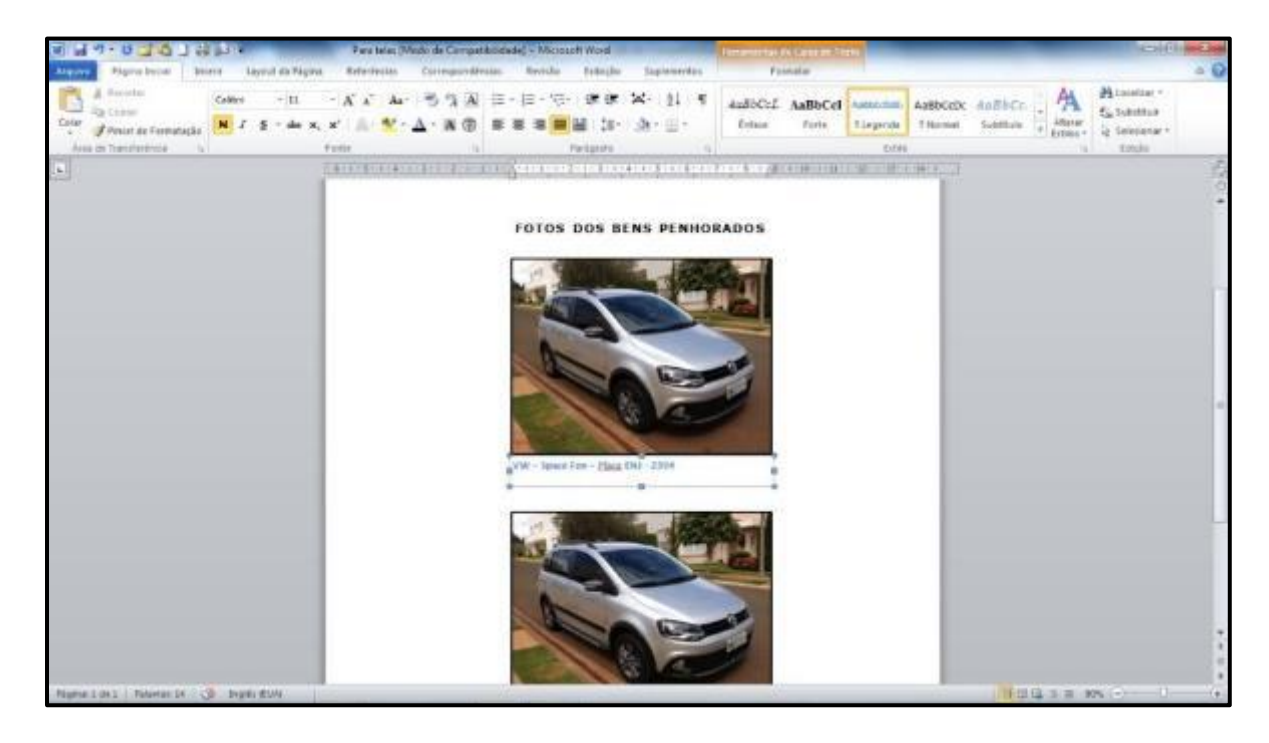

Depois de inserir as fotos na página e posicioná-las de forma organizada, basta salvar o arquivo no formato PDF utilizando o comando "salvar como" ou pelo comando de impressão utilizando a impressora PDF instalada em seu sistema.

Essa página de fotos não precisa ser feita a cada vez que você for anexar fotos. Basta salvar um modelo no Word para cada quantidade de fotos e depois inserir as fotos sobre as anteriores com o comando "Alterar imagem" que já aprendemos a usar.

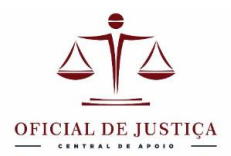

Modelos com esse tipo folha de fotos estão disponíveis no site <u>www.oficialdejustica.com.br</u> caso precise.

**10 – Compactando as imagens** – As fotografias feitas atualmente geram arquivos muito grandes e ao colarmos várias delas em uma página é provável que o tamanho do arquivo PDF gerado ultrapasse o limite de 1,5 MB previsto no PJE. Então precisamos compactar essas imagens.

Compactar não significa reduzir o tamanho da foto, mas somente do arquivo que guarda essa imagem. O aspecto visual ficará praticamente inalterado, mas a compressão deixará o arquivo bem menor do que o tamanho original.

Felizmente o próprio Word possui um compactador de imagens que permite compactar todas as imagens de uma só vez.

Com a página de fotos aberta no Word, clique sobre uma das fotografias para selecioná-la. O Menu "**formatar**" deve aparecer na barra superior. Clique em Formatar e então em "**comprimir imagem**" caracterizado pelo ícone com 4 flechinhas apontando para o uma figura.

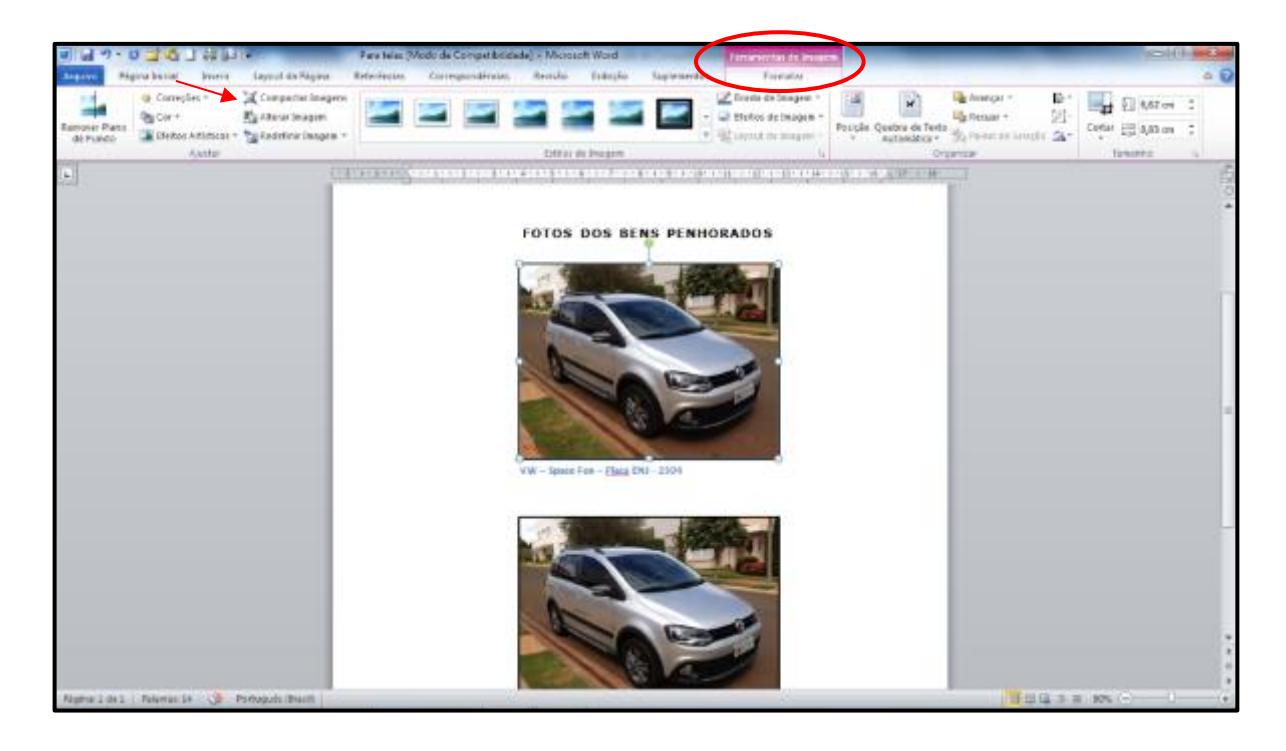

Na janela de compressão de imagens que aparecer selecione o tamanho **Tela**, que lhe dará uma compressão boa sem perder qualidade de imagem. Uma vez que essa fotografia se destina à visualização na tela de um computador, a qualidade "tela" é plenamente satisfatória e permite zoom para visualizar eventuais detalhes.

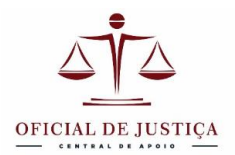

A compactação pode ser aplicada a todas as imagens do documento de uma só vez. Para isso **desmarque** a opção "Aplicar somente a esta imagem".

Feitas as opções, clique em OK e **salve o documento** em formato DOC. Ele será salvo em tamanho menor e assim também o PDF que será gerado a partir dele.

Um arquivo com 4 fotografias, depois de compactado deve ter uma tamanho de 200 KB, bem abaixo do limite de 1,5 MB permitido pelo PJE.

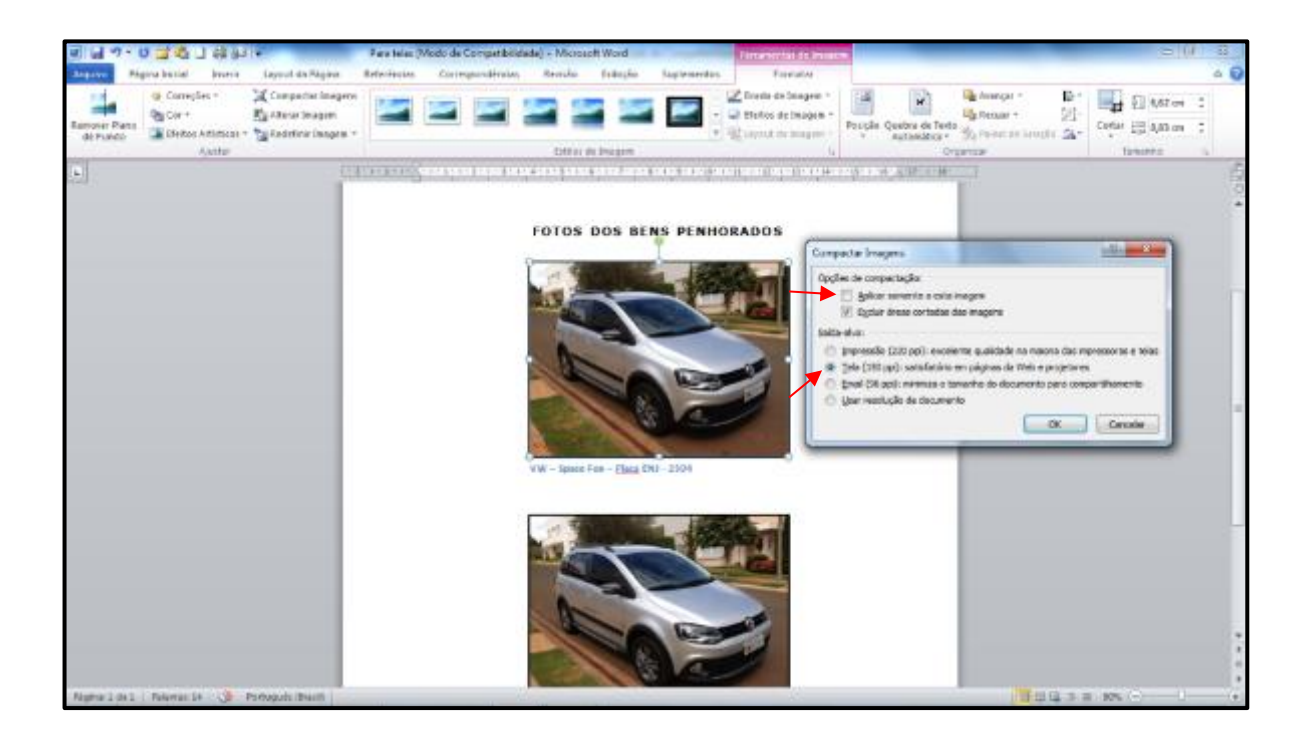

Utilizando as técnicas acima descritas você poderá gerar anexos de fotos para os autos como esse que apresentamos abaixo, com grande qualidade visual e clareza das informações, o que retratará muito bem sua imagem profissional.

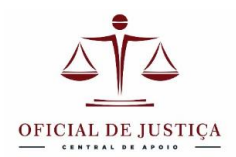

1ª Vara do Trabalho de Curitiba Autos 13126-2014-001-09-00-1 Mandado 1.527.596/2014

### FOTOS DOS BENS PENHORADOS

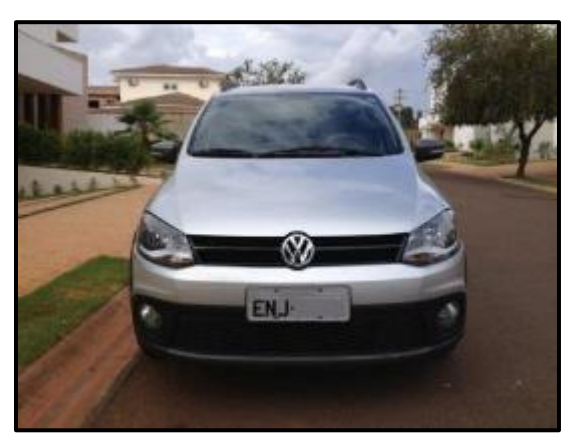

VW – Space Fox 2012 - placa ENJ-2319

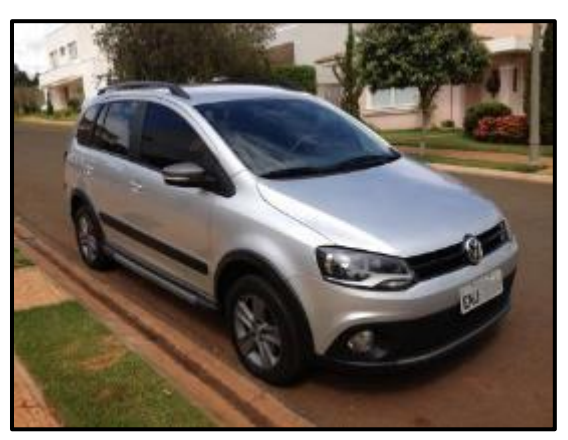

VW – Space Fox 2012 - placa ENJ-2319

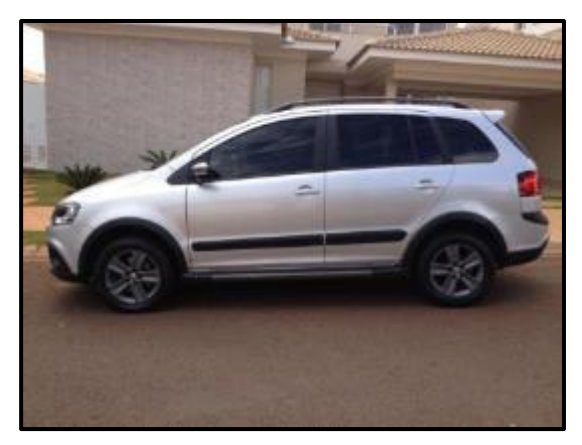

VW – Space Fox 2012 - placa ENJ-2319

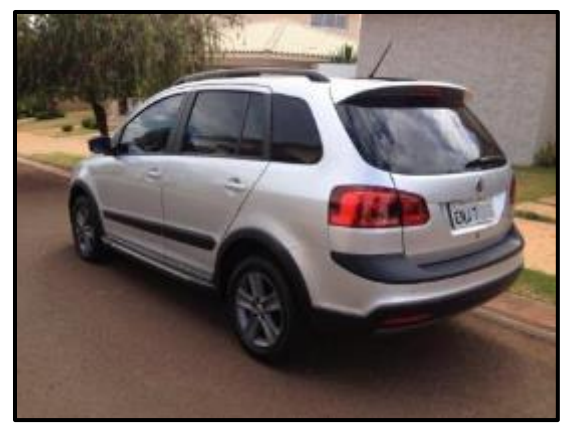

VW – Space Fox 2012 - placa ENJ-2319

Curitiba, 20 de setembro de 2014.

Marcelo A. Freitas Oficial de Justiça Avaliador

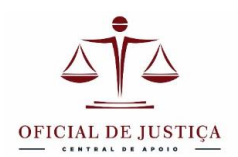

# INSERINDO FOTOS EM MEIO AO TEXTO

Muitas vezes é interessante que a foto do bem seja colocada ao lado de sua descrição, o que facilita o entendimento. O resultado fica semelhante a fotos de revista que são "encaixadas" no texto.

Nesse caso podemos dispensar o anexo de fotos e a imagem será parte integrante do auto de penhora e salva no mesmo arquivo PDF.

Inserir a foto em meio ao texto segue as mesmas orientações já expostas. É preciso inserir a fotografia em uma linha qualquer e "libertá-la" da linha como ensinado no **tópico 6 acima**. Como vimos, a foto ganha um "campo de força" ao seu redor e você pode arrastá-la com o mouse por sobre o texto para a posição que desejar. Observe como o texto de afasta e se posiciona ao redor da foto.

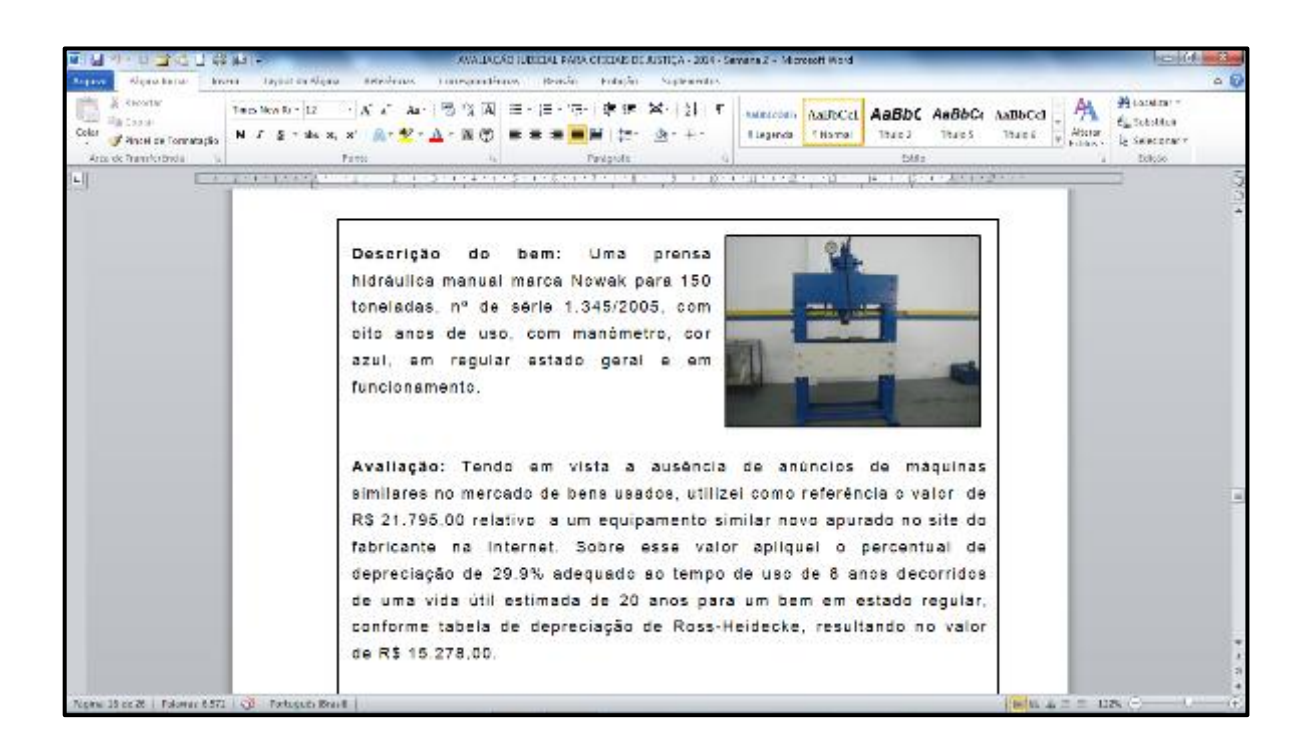

# EDITANDO IMAGENS NO PAINT

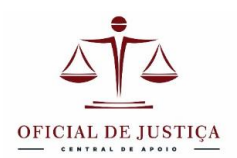

Muitas vezes desejamos utilizar apenas uma parte da imagem ou queremos reenquadrá-la para destacar algum detalhe. Outras vezes queremos utilizar imagens da Internet, ou um parte de um site. Nesse tópico vamos aprender a utilizar o editor de imagens nativo do Windows, o Paint, para recortar fotos e deixálas como precisamos para nossa finalidade.

O Paint é um editor com recursos básicos, mas é simples de usar e suficiente para nosso objetivo de recortar e colar as imagens.

Vamos trabalhar inicialmente com uma fotografia de uma solda marca ESAB LAB 320. Além da foto da máquina toda eu quero evidenciar o modelo e o estado de conservação de um ponto específico. Posso recortar esse detalhe da foto e gerar uma nova foto especificamente com esse recorte. Para isso utilize a ferramenta "**Selecionar**" a aplique o retângulo pontilhado com o mouse sobre a parte da imagem que deseja recortar. Procure manter a proporção retangular original da foto.

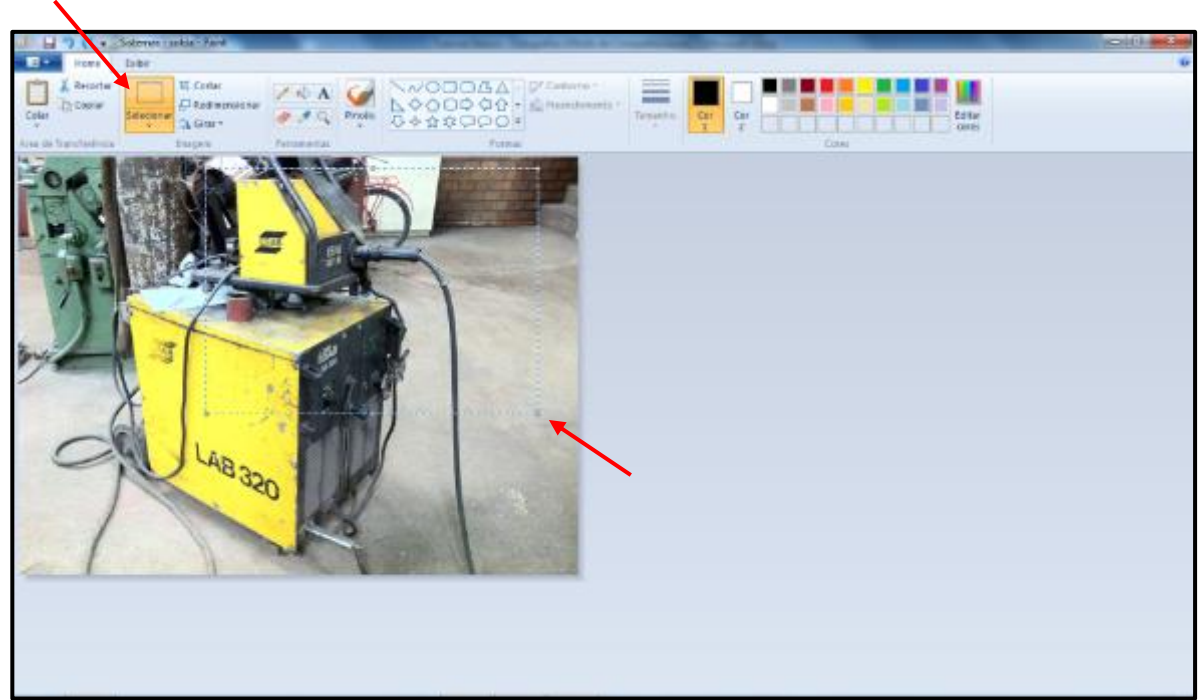

Em seguida clique em "Cortar". A parte selecionada pelo retângulo pontilhado agora será uma nova foto.

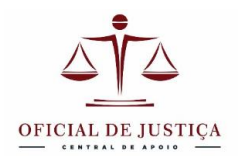

Ela precisa ser salva para constituir um novo arquivo, mas se simplesmente clicarmos em salvar perderemos a foto anterior. Então utilize o menu "**salvar como**" e dê um novo nome a essa nova foto. Ao utilizar o "salvar como" você mantém a foto anterior e ganha uma nova, com a visualização do detalhe, o que pode ser útil se deseja juntar duas fotos do mesmo bem. Salve em formato JPEG, pois é mais comum e tem uma boa compressão com qualidade de imagem aceitável para nossa finalidade.

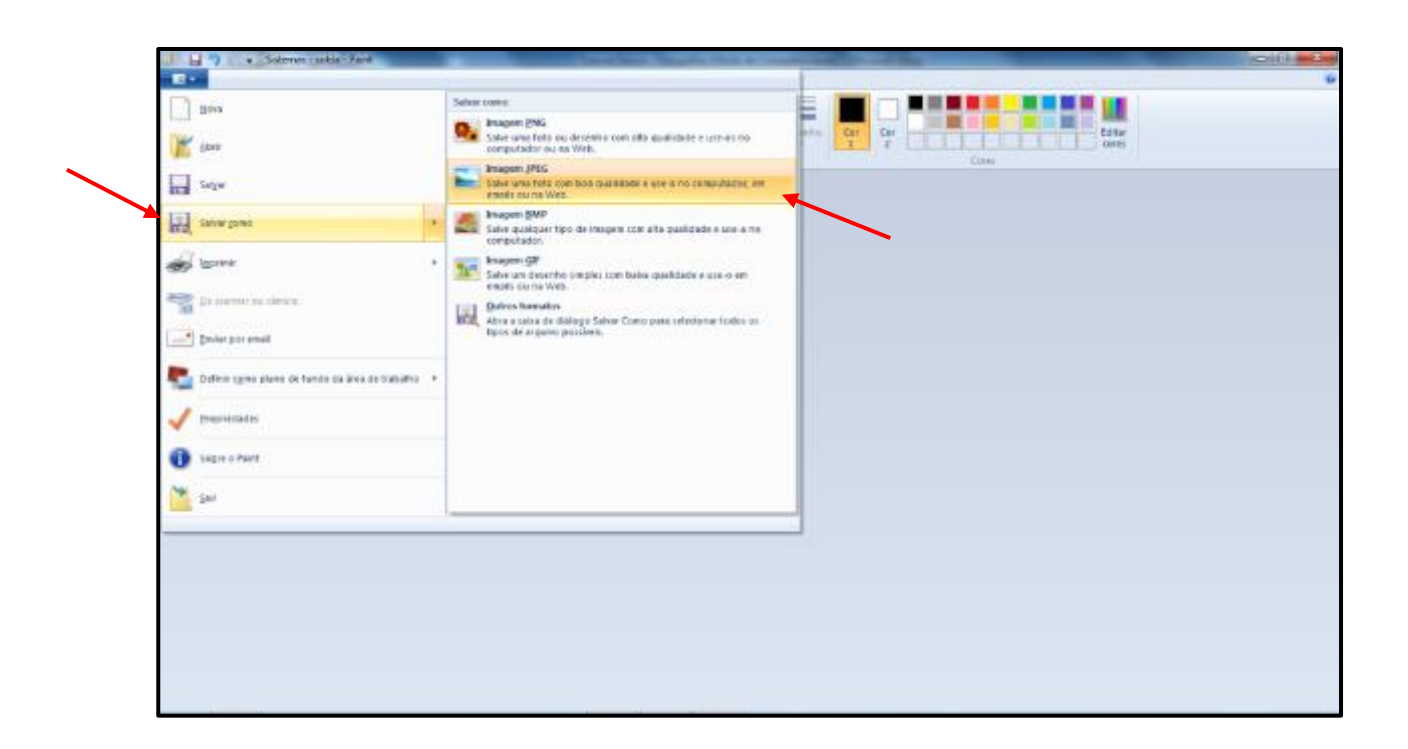

Veja no anexo de fotos abaixo a utilização das duas imagens de que dispomos para deixar ainda mais clara a descrição do bem:

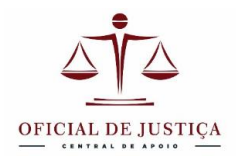

1ª Vara do Trabalho de Curitiba Autos 13126-2014-001-09-00-1 Mandado 1.527.596/2014

# 

### FOTOS DOS BENS PENHORADOS

Solda elétrica ESAB modelo LAB 320

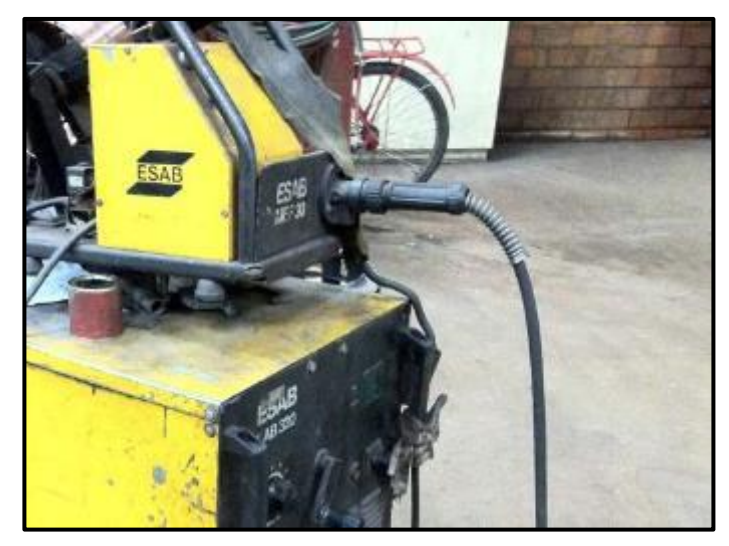

Detalhe do painel de comandos

Curitiba, 20 de setembro de 2014.

Marcelo A. Freitas Oficial de Justiça Avaliador

www.oficialdejustica.com.br

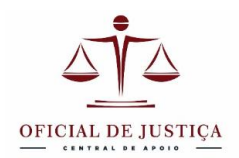

Vamos trabalhar também com um exemplo do site do Detran-PR na consulta aos dados do veículo. Imagine que queremos colar a tabelinha com os dados do carro em nosso auto de penhora, mas não queremos a página inteira, só a tabela.

| 🖉 🍅 DETRAN 🛛 🗴 🗸 🍓 Catálogu de Sewiçe      | - CF x 🔴 Detran PR - Délácos 🛛 🗴                    | - Aller                             |                |  |
|--------------------------------------------|-----------------------------------------------------|-------------------------------------|----------------|--|
| ← → C ff □ www.extratodebito.detran.       | ar.gov.br/detranextratos/geraExtrato.do?action=view | Extract                             | ≤2 =           |  |
| III Aplicatives 🗀 TRABALLO                 |                                                     |                                     | Cutos fivertos |  |
|                                            | DEPARTAMENTO DE TRÂNSITE                            | DO PARANÁ DETRAN PR                 |                |  |
|                                            |                                                     |                                     |                |  |
|                                            | Consulta Consolida                                  | ida do Veículo                      |                |  |
|                                            | Data: 20/09/2014 Hora: 10:50:07 Imprimin            | Extrato: 🛞 Resumido                 |                |  |
|                                            |                                                     | 🔿 Usrahado 🔤 İmprimizi              |                |  |
|                                            | Informaçãos do veiculo                              |                                     |                |  |
|                                            | Place shock: AVX-VOV4                               | Renavani 0100-010-04-3              |                |  |
|                                            | Chara: 9A3RCA119E5PD7484                            |                                     |                |  |
|                                            | Punicipio de Emplecimiento: CORLEISA / PR           | den de Petrovele Medeles, 2014/2014 |                |  |
|                                            | Erreddeller: CARGA / REDOUT                         | Contractively 2014                  |                |  |
|                                            | Coleman PARTICULAR                                  | COL PRAIA                           |                |  |
|                                            | Restricte à Vendar MAD HÁ                           |                                     |                |  |
|                                            | Situação do Velculo: BLOQUESO POR ORDEM JU          | DICIAL - BLOQUEDO RENAJUD           |                |  |
|                                            | Débitos de JPVA                                     |                                     |                |  |
| 6 NÃO HÁ DESITOS DE SPIVA                  |                                                     |                                     |                |  |
|                                            | veidulo seerto po                                   | 199A / 2054                         |                |  |
|                                            |                                                     |                                     |                |  |
| <sup>12</sup> Débitos para i locaciantesto |                                                     |                                     |                |  |
|                                            | S DEPACTA-PRITO AN                                  | HALQUITADO                          |                |  |
|                                            | 18                                                  |                                     |                |  |
|                                            | <ul> <li>Consulta AR Licenciamento</li> </ul>       | Exercicio Ano Antentor              |                |  |
|                                            |                                                     |                                     |                |  |
|                                            | Resumo das Hultas de Trânsito                       | Quantidade Valor em Reals (R\$)     |                |  |
|                                            | MULTAS EM DARCELAMENTO/EXECJUSICIAL/SOB JUSICE      | RADA CONSTA                         |                |  |
|                                            | MULTAS GENICATORIAS                                 | RADA CONSTA                         |                |  |
|                                            | MULTAS EM PROCESSO DE RECURSO DOROGATÓRIAS          | RADA CONSTA                         |                |  |
|                                            | MULTAS EM PROCESSO DE RECURSO NÃO CORDEATÓRIAS      | HADA CONSTA                         |                |  |
|                                            | MULTAS IMPOSTAS                                     | NADA CONSTA                         |                |  |
|                                            |                                                     | Telal NADA CONSTA                   |                |  |
|                                            | Resumo das Autuacões de Trânsilo                    | Quantidade Valor on Roais (RS)      |                |  |
|                                            | Автондбых польнохоми                                | NAOA CONSTA                         |                |  |

Para recortarmos uma parte de uma página da Internet, seja essa tabela do Detran ou outra parte qualquer, para deixar de fora as propagandas, por exemplo, vamos utilizar o Paint.

A imagem de sua tela pode ser copiada para a memória temporária do computador pressionando-se a tecla "**print screen**" (**PRT SCR**) de seu teclado. Com isso a imagem da tela toda está na memória e pode ser colada conde você quiser. Vamos colá-la no Paint para podermos recortar a parte que desejamos utilizando o mesmo procedimento que ensinamos acima no recorte da fotografia.

Após abrir o Paint clique no comando "Colar" ou tecle CTRL + V. A imagem do site que estava na memória aparecerá na área de trabalho do Paint pronta para ser recortada. Ajuste o zoom de visualização se precisar.

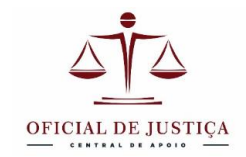

| · · · · ·                     | Sen Unite Port                             | States of Street | - Sanather Staphy Dec. | Countral Design  |                          |                |
|-------------------------------|--------------------------------------------|------------------|------------------------|------------------|--------------------------|----------------|
| Enter Para                    | Dist                                       |                  |                        |                  | Streets Harry and Street |                |
| Color Distriction             | Selectors<br>Selectors<br>Diagon<br>Diagon | No A Frees       |                        | is : Tamarke Ear | Cene                     | Citar<br>Citar |
| photo-standards received alor |                                            |                  |                        |                  |                          |                |
|                               |                                            |                  |                        |                  |                          |                |
|                               | •                                          |                  |                        |                  |                          |                |
|                               |                                            |                  |                        |                  |                          |                |
|                               |                                            |                  |                        |                  |                          |                |
|                               |                                            |                  |                        |                  |                          |                |
|                               |                                            |                  |                        |                  |                          |                |
|                               |                                            |                  |                        |                  |                          |                |
|                               |                                            |                  |                        |                  |                          |                |
| 1                             | -1-                                        | *                |                        |                  |                          |                |
|                               |                                            |                  |                        |                  |                          |                |
|                               |                                            |                  |                        |                  |                          |                |
|                               |                                            |                  |                        |                  |                          |                |
|                               |                                            |                  |                        |                  |                          |                |
|                               |                                            |                  |                        |                  |                          |                |
|                               |                                            |                  |                        |                  |                          |                |
|                               |                                            |                  |                        |                  |                          |                |
|                               |                                            |                  |                        |                  |                          |                |
|                               |                                            |                  |                        |                  |                          |                |

| 😸 🖬 🤊 🗧 + ISentitule Port                                                                                                    | A Date of Cases of Cases of Cases of Cases of Cases of Cases                                                                                                    |              |  |  |
|----------------------------------------------------------------------------------------------------|----------------------------------------------------------------------------------------------------|--------------|--|--|
| E- fors Dar                                                                                                    |                                                                                                    | 4            |  |  |
| La construction and the second second |                                                                                                    | tin.         |  |  |
| / 😦 DCTRAN 🛛 🗴 👻 📷 Carallogo de Sander                                                                                                    | er-10. x 🖉 Defma P1- Celatas 🛛 x 🔛                                                                                                    | ira 3 📫      |  |  |
| 🔶 🔶 🤁 🏦 📑 www.estratodebilo.detran                                                                                                    | pr.gov.br/detraneatratos/geral' chatrain/action=view[atract                                                                                                    | 4            |  |  |
| 😳 Apécesivos 🚺 TRABALHO                                                                                                    |                                                                                                    | Dubes favori |  |  |
|                                                                                                    | DEPARTAMENTO DE TRÂNSILIO DO PARANÁ - DETRAN PR                                                                                                    |              |  |  |
|                                                                                                    | Consulta Consolidada do Veiculo<br>Dute: 24/3/2014 Hene: 10/36/07 Leuniet Esteder: (Securit)<br>Disaltado (Consultado (Consultado )                                                                                                    |              |  |  |
|                                                                                                    | Informações do Veiculo<br>Flaca Atual: AVG-5354 Renevari: 0100.415774-3                                                                                                    |              |  |  |
|                                                                                                    | ONC: NORCALLINESED2401                                                                                                    | -            |  |  |
|                                                                                                    | Prohipin de Suplacementer CORCERN / PR                                                                                                    |              |  |  |
|                                                                                                    | Manue/Medicies R/CARREPORT EAS 500 Anu de Pabruagia/Medidies 2014/2014                                                                                                    |              |  |  |
|                                                                                                    | Explore/Tpc: CARGA / REBOQUE Combustivel:                                                                                                    |              |  |  |
|                                                                                                    | Catagoria: PARTICULAR Cort PRATA                                                                                                    |              |  |  |
|                                                                                                    | Fettige A verse: NAO IIA                                                                                                    |              |  |  |
|                                                                                                    | A DESIGN AN AND A DESIGN AN ORDER FOR CARDENA AND A DESIGN AN ANALYZING AN ANALYZING ANALYZING AN ANALYZING ANALYZING ANALYZING ANALYZING ANALYZING ANALYZING ANALYZING ANALYZING ANALYZING ANALYZING ANALYZING ANALYZING AN ANALYZING ANALYZING ANALYYYING ANALYYING ANALYYING ANALYYING ANALYYING ANALYYING ANALYYING ANALYYING ANALYYING ANALYYING ANALYYING ANALYYING ANALYYING ANALYYING ANALYYING ANALYYING ANALYYING ANALYYING ANALYYING ANALYYING ANALYYING ANALYYING ANALYYING ANALYYING ANALYYING ANALYYING ANALYYING ANALYYIN |              |  |  |
|                                                                                                    | - Destina de IPVA                                                                                                    |              |  |  |
|                                                                                                    | 6 Moke with Destroits De Trava<br>Victoria Indianti de Diskar Zone                                                                                                    |              |  |  |
|                                                                                                    | C Rebitos e se li concionante                                                                                                    |              |  |  |
|                                                                                                    | C Debitos para Ecenciamento                                                                                                    |              |  |  |
|                                                                                                    | <sup>19</sup> Concida AK Joonspromp Exercisio Ane Antañar                                                                                                    |              |  |  |
|                                                                                                    | Resumo des Multes de Trânsito Quantidade Velor em Reais (R\$)                                                                                                    |              |  |  |
|                                                                                                    | MULTINA METIMAKELAN METERAKAKELAN DELAKAKAKA ANALAN METERAKAKAKAKAKAKAKAKAKAKAKAKAKAKAKAKAKAKAK                                                                                                    |              |  |  |

O recorte será feito exatamente como vimos no caso da fotografia, utilizando a ferramenta "Selecionar", depois "cortar" e, por fim, "salvar como".

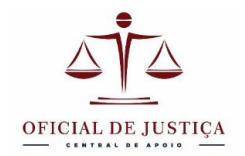

| 🚽 🚽 🔿 (* + Sen Under Park        | the second section of the strength and the strength and the                                        | 100 (A) <b>100</b> |
|----------------------------------|----------------------------------------------------------------------------------------------------|--------------------|
| E lors Ditr                      |                                                                                                    | ÷                  |
| Celor Danifoldes                 |                                                                                                    |                    |
| / B DCTEAN A T S Cardlogo de S   | Andres - IC x Butten P1-Debtes x                                                                   | ben G 🖊            |
| + - C ft  * www.estratodebilo.de | tran pages/br/deframeditatos/getal/disatority/set/or=site/site/                                    | 4                  |
| EE Apécetivos (C) TRABALHO       |                                                                                                    | Cutes favor        |
|                                  | DEPARTAMENTO DE TRÁNSITO DO PARANÁ - DETRAN PR                                                     |                    |
|                                  | Defer 24/15/2014 Hene 10/15/07 Examinist Extension                                                 |                    |
|                                  |                                                                                                    |                    |
|                                  |                                                                                                    |                    |
|                                  | 🗳 Débitos para Licenciamento                                                                       |                    |
|                                  |                                                                                                    |                    |
|                                  | 🧖 Concetto AK Jeonobrironto Exertikio Ano Antonio                                                  |                    |
| F                                | Rename des Nolles de Trànsilo Quantidade Velor em Breis (85)<br>Marra el Mars Johanne Nocales (85) |                    |

| Image:       Dest       Image:       Image:                                                                                                    | 🕼 🔚 🤿 🖉 🔶 Sem Utula                             | Port                                                                                                    | 11 Barrows, Name Street Street | summer and the | Loid 22 |
|----------------------------------------------------------------------------------------------------|-------------------------------------------------|----------------------------------------------------------------------------------------------------|----------------------------------------------------------------------------------------------------|----------------|---------|
| Impose       Impose                                                                                                    | Eter iters Dibr                                 |                                                                                                    |                                                                                                    |                |         |
| Informações de Veicule<br>Tisca Aluci: ANC 5354 Estaturi: DEO 4E5774-3<br>Desa: SASSALESEPERTABA<br>Manação de Dras banaramo: CUREIDA / PR<br>HencalModel: R/CARRETORT EAS São Arc de Teologica, Date/Job14<br>HencalModel: R/CARRETORT EAS São Arc de Teologica, Date/Job14<br>HencalModel: Consta / Hencolum<br>Constation de Veisaria: HAI MA<br>Constation de Veisaria: HAI MA<br>Shuepée de Veisule: DEOQUEED POR ORDEM JUDICIAL - DEOQUEED REMAJUD                                                                                                    | Color & Secondar<br>Color In Control Selectorar | N Grip<br>☐ Sodiegolone<br>3. Sout-<br>Dogen<br>Dogen<br>Dogen                                                                                                    | MACODDAA         Product           Frada         No 00000 + & tooldeards           Control         Control                                                                                                    | Transfer       |         |
| Texa Buck AVC 5354 Exclusion D100 415774 3 Disain SASSCALIDESPET494 Name polide Englishmen D100 415774 3 Hare polide Englishmen D100 415774 3 Hare polide Englishmen D100 415774 3 Hare polide Englishmen D100 415774 3 Hare polide Englishmen D100 415774 3 Hare polide Englishmen D100 415774 3 Comparison D100 415774 3 Comparison D100 415774 3 Compa  | Informações do Voicula                          | All states and states and states |                                                                                                    |                |         |
| Character SADACALISESFET464 Pland political / PR Pland political / PR Pl | Flash And                                       | AVC 5354                                                                                                    | Baldware 0100-415774-3                                                                                                    |                |         |
| Numero de Dres lavanemo:     CUARTIDA / PR       Hancalmadeio:     R/CARRETORT LAS SEO       Hancalmadeio:     Anto de Fabricação-Inscela:       Lavada     Des Praza       Cologido:     Particularia       Des praza     Des Praza       Robitade:     Alterna       Strungéo et Valouio:     DED QUEED POR ORDEM JUDICIAL - DEDQUEED REMANDO                                                                                                    | Chesser                                         | SASRCALISESPD7484                                                                                                    |                                                                                                    |                |         |
| Hancarinostio: R/CARRETORT EAS SE0 Arc de Textingle/Models: 3014/3014<br>Higher/Low Lowing / HernOyae<br>Consistion / HernOyae<br>Consistion / HernOyae<br>Rothrado & Vendar: Não HA<br>Encargió de Vendar: Não HA<br>Encargió de Vendar: BLOQUEDO POR ORDEM JUCICIAL - BLOQUEDO REMAJUO                                                                                                    | Municipio de Emplecemento:                      | CURITIBA / PR                                                                                                    |                                                                                                    |                |         |
| HERENTIAN LANUNG / HEROQUE<br>Conserve PARTICULAR Der PRATA<br>Rothigke grunder NAD MA<br>Situngée de Versuler: BLOQUEDO POR ORDEM JUDICIAL - BLOQUEDO RENAJUD                                                                                                    | interce,**iodelo                                | R/CARREFORT CAS 500                                                                                                    | Ano de Cebricação/Hodelo: 2014/2014                                                                                                    |                |         |
| Comprése PARTICULAR Der PRATA<br>Restrição e Venda: NÃO HA<br>Situação de Venda: BLOQUEDO POR BROCH JUDICIAL - BLOQUEDO RENADUD                                                                                                    | Ergérie/tion-                                   | LARGA / REBORNE                                                                                                    | combastive).                                                                                                    |                |         |
| Robingle se Versus: RAD HA<br>Sebagle se Versus: BLOQUEDO POR ORDEM JUDICIAL - BLOQUEDO RENAJVO                                                                                                    | Categoria                                       | PARTICULAR                                                                                                    | Dor: PRATA                                                                                                    |                |         |
| Situação de Valculo: BLOQUEDO POR ORDEM JUDICIAL - BLOQUEDO RENAJUD                                                                                                    | Restrição a Venda:                              | NÃO HÀ                                                                                                    |                                                                                                    |                |         |
|                                                                                                    | Situação do Velculo:                            | BLOQUEDO POR ORDEM JUC                                                                                                    | ICIAL - BLOQUEDO RENAJUO                                                                                                    |                |         |
|                                                                                                    |                                                 | 12                                                                                                    |                                                                                                    |                |         |
|                                                                                                    |                                                 |                                                                                                    |                                                                                                    |                |         |
|                                                                                                    |                                                 |                                                                                                    |                                                                                                    |                |         |
|                                                                                                    |                                                 |                                                                                                    |                                                                                                    |                |         |
|                                                                                                    |                                                 |                                                                                                    |                                                                                                    |                |         |
|                                                                                                    |                                                 |                                                                                                    |                                                                                                    |                |         |
|                                                                                                    |                                                 |                                                                                                    |                                                                                                    |                |         |
|                                                                                                    |                                                 |                                                                                                    |                                                                                                    |                |         |
|                                                                                                    |                                                 |                                                                                                    |                                                                                                    |                |         |
|                                                                                                    |                                                 |                                                                                                    |                                                                                                    |                |         |
|                                                                                                    |                                                 |                                                                                                    |                                                                                                    |                |         |
|                                                                                                    |                                                 |                                                                                                    |                                                                                                    |                |         |
|                                                                                                    |                                                 |                                                                                                    |                                                                                                    |                |         |
|                                                                                                    |                                                 |                                                                                                    |                                                                                                    |                |         |
|                                                                                                    |                                                 |                                                                                                    |                                                                                                    |                |         |
|                                                                                                    |                                                 |                                                                                                    |                                                                                                    |                |         |
|                                                                                                    |                                                 |                                                                                                    |                                                                                                    |                |         |
|                                                                                                    |                                                 |                                                                                                    |                                                                                                    |                |         |
|                                                                                                    |                                                 |                                                                                                    |                                                                                                    |                |         |
|                                                                                                    |                                                 |                                                                                                    |                                                                                                    |                |         |
|                                                                                                    |                                                 |                                                                                                    |                                                                                                    |                |         |
|                                                                                                    |                                                 |                                                                                                    |                                                                                                    |                |         |

Com o recorte salvo em uma pasta previamente designada basta inseri-lo em seu auto de penhora utilizando as mesmas técnicas aprendidas para a inserção de fotos, inclusive deixando a imagem livre da linha para movimentá-la com o mouse para o local desejado.

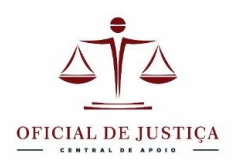

### AUTO DE PENHORA E AVALIAÇÃO DE VEÍCULO

(Reprodução digitada do manuscrito lavrado em diligência)

14<sup>a</sup> Vara do Trabalho de Curitiba Autos 24705-2010-014-09-00-6 Mandado 1.237.723/2014 Exequente: Katia Regina de Andrade Ibarra Executado: Ademir Perim Valor da Execução: R\$ 9.139,39 atualizado até 30/06/2014. Endereço da diligência: Rua Anne Frank, 3537, Boqueirão, Curitiba.

No dia 7 de julho de 2014, para garantia da execução nos presentes autos, procedi à penhora e avaliação do veículo abaixo descrito:

# Informações do Veículo

| Placa Atual:               | AYG-5354                          | Renavam:                  | 0100.415774-3 |
|----------------------------|-----------------------------------|---------------------------|---------------|
| Chassi:                    | 9A9RCA119ESFD7484                 |                           |               |
| Município de Emplacamento: | CURITIBA / PR                     |                           |               |
| Marca/Modelo:              | R/CARREFORT EAS 500               | Ano de Fabricação/Modelo: | 2014/2014     |
| Espécie/Tipo:              | CARGA / REBOQUE                   | Combustível:              |               |
| Categoria:                 | PARTICULAR                        | Cor:                      | PRATA         |
| Restrição à Venda:         | NÃO HÁ                            |                           |               |
| Situação do Veículo:       | BLOQUEIO POR ORDEM JUDICIAL - BLO | QUEIO RENAJUD             |               |

Fonte: Site do Detran-PR

Estado do veículo: Carretinha para barcos de pequeno porte, ótimo estado geral.

### Avaliação: R\$ 3.000,00 (três mil reais).

(Ver, por exemplo <u>http://veiculo.mercadolivre.com.br/MLB-553663534-carreta-reboque-para-barcos-a-</u> pronta-entrega-carretinha-rodo-\_JM

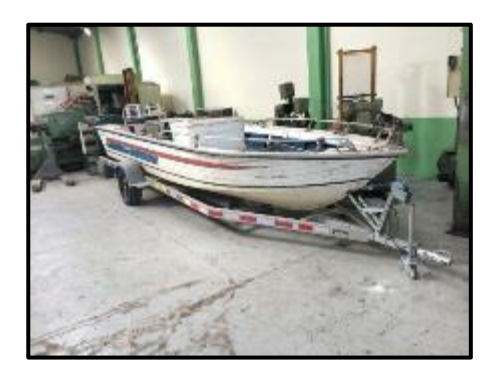

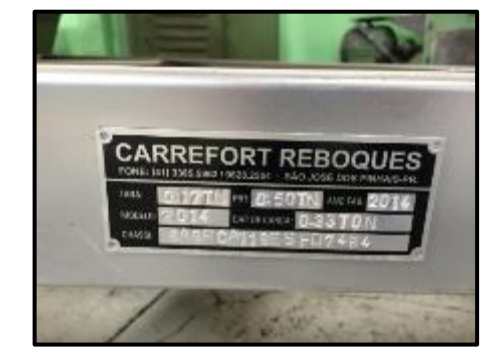

Curitiba, 7 de julho de 2014.

Marcelo Araújo de Freitas Oficial de Justiça Avaliador

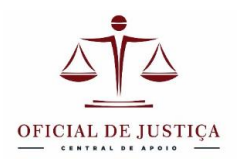

Assim concluímos nosso tutorial básico para trabalhar com fotografias. Não nos tornamos editores profissionais e nem utilizamos programas novos ou com recursos complicados, mas tão somente o Word e o Paint, com os quais estamos acostumados a trabalhar há vários anos. Esses conhecimentos básicos são suficientes para enriquecer nosso trabalho e proporcionar uma apresentação aprimorada de nossos autos de penhora e demais documentos.